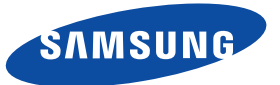

SNH-1011N English

# **Quick Start** Guide

Thank you for purchasing the Samsung SmartCam Wifi Home Security Camera. Follow the simple steps in this guide to set up and start using your new SmartCam.

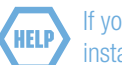

**HELP** If you have any questions or need help installing your new product please contact our free technical support.

- Telephone : 1-877-349-3149
- 9am 9pm EST, Monday Friday Internet : http://www.samsungsv.com/Support/Index Related manual can be downloaded from https://www.samsungsmartcam.com/web. The SmartCam webpage and mobile menu may be subject to change

# without prior notice.

### UNPACKING

Make sure all following items are in the packaging:

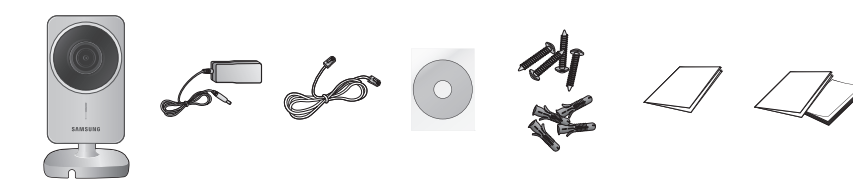

Network Cable

Double Sided Screws / Wall anchors

Guide

Save the packaging for later use. You will need the serial number found on the side of the packaging.

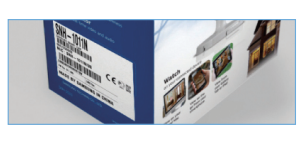

Warranty Card /

GPL License

SAMSUNG

# CONNECTING THE CAMERA TO YOUR ROUTER

- 1) Connect the power adapter to the camera.
- 2) Connect one end of the network cable to your camera and the other to an open port on your router.

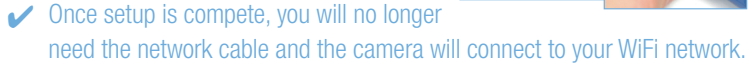

3) The camera status LED will be red for about one minute. When the camera is ready for use, the status LED will change to solid green.

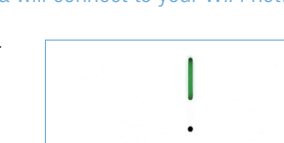

If your WiFi router supports WPS feature, refer to the user manual to connect via WPS button.

### 2-1. SETTING UP YOUR ACCOUNT FROM MOBILE PHONE

Download the Samsung Smartcam App on to your Android phone or your iPhone.

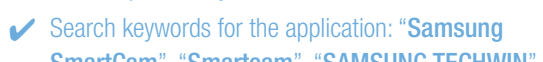

- SmartCam", "Smartcam", "SAMSUNG TECHWIN", "TECHWIN",
- 1) Run the downloaded application.
- 2) Tap <Sign up here>.

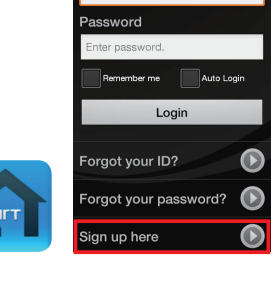

App Store Play Store

#### 3) Enter requested information.

- 4) Check "Agree to the terms and conditions", and tap <**Register**>.
- ID : Create user ID using letters, numbers and periods between 8 -14 characters.
- PW : Create password using letters and numbers except colons and commas between 8-14 characters.
- Confirm Password : Checks whether your password is entered correctly.
- Name : Enter your name.
- E-mail : Email address is used to recover your account password.

### 2-2. ADDING YOUR CAMERA

1) Log-in.

2) Tap <Add Camera>

3) Select the camera found and tap <next>.

✓ When your smartphone is connected to the same WiFi network as the camera, it will automatically search for the camera.

4) If the camera is not detected, please enter the camera serial number manually.

> Tap on [ ? ] for more information.

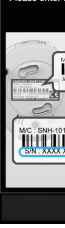

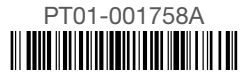

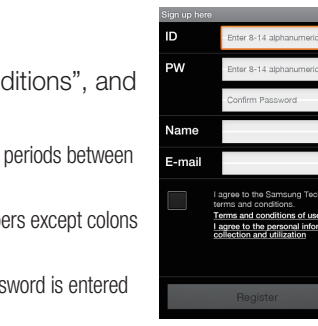

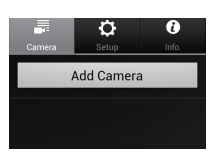

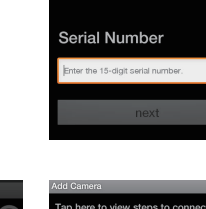

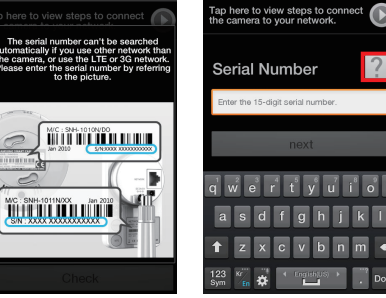

- 5) Create the <Camera password> and <Camera Name>, and then tap <Add>.
- Create camera password using alphanumeric characters between 1 to 8 without any space. Example: 1234
- 6) Tap <Go To Camera List>.
- ✓ If you want to add another camera, Tap <**Register** new camera>.

# 2-3. CONNECTING CAMERA TO WI-FI NETWORK

- 1) From the camera list, tap on the 🚺 for camera 📑 🌼 🔮 options.
- 2) Tap on <**Setup**> icon.
- Enter the camera password you created for this camera and Tap <**OK**>.
- 4) Tap on <Network setting>
- 5) Turn WiFi on.
- 6) Select your WiFi network and enter your WiFi network password.
- Other WiFi Networks : Enter the SSID name and password to connect to the network.
- 7) Tap <**OK**> and unplug the network cable from the camera and the router.
- The camera LED will change from flashing blue to solid green within 30 seconds. This confirms the camera is connected to your WiFi network. You can now unplug the camera and place the camera anywhere within your wireless network range. If the camera LED did not change to solid green, please contact our tech support at 1-877-349-3149.
- 8) Tap <**Back**> and select <**Live**> to see the video.

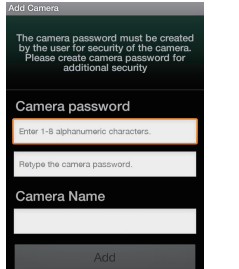

Add Camera

O

Other WiFi Networks

# 2-4. VIEWING LIVE VIDEO

1) Tap on the camera icon [ Tap on the arrow icon [ ] for camera options.

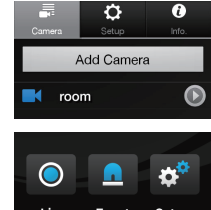

- 2) Enter the **Camera password**> for the camera selected. This is the same camera password you created at the time you registered the camera. Check the **<SAVE**> option to save the camera password. Within 20 seconds, it will start streaming.
- Video loading time will vary depending on your internet connection.

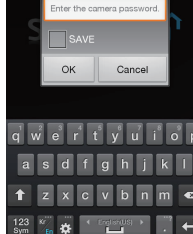

# 2-5. CAMERA SETUP

Tap the **<Setup>** icon to configure a camera to be monitored.

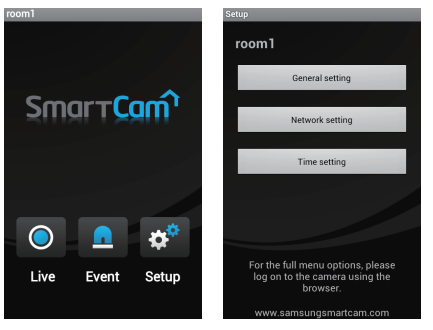

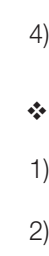

#### General setting

#### 1) Tap <General setting>.

2) Configure the basic camera settings.

- Camera Name : Camera name is used to easily identify the camera when you have more than one. i.e., Living room, Kitchen, Bedroom.
- Event Alarm : Specify whether to trigger the alarm or not, and specify the sensitivity. The higher the sensitivity is, the subtler motion/audio events will be detected.
- Night Vision : Set the IR lighting. Check <**Night Vision**> to set the camera to switch to the night vision mode automatically.
- Audio : Adjust the volume of the built-in microphone and speaker of the camera as appropriate.

3) Configure the notification.

- Push Notification : Check to receive push notification to your phone.
- YouTube : Tap [ 💽 ] to enter your YouTube account information to upload 30 video clips to your YouTube account when event is detected
- Picasa : Tap [ 🔊 ] to enter your Picasa account information to upload a picture to your Picasa account when event is detected.

4) Tap <**Apply**>.

#### Time settina

#### 1) Tap <**Time setting**>.

2) Set the camera's clock.

- Time Zone : Select your region.
- Summer Time : Check this option if you live in a country or region where DST(Daylight Saving Time) is applied.

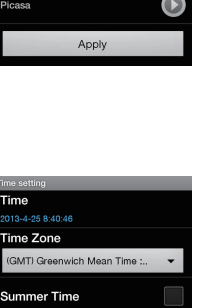

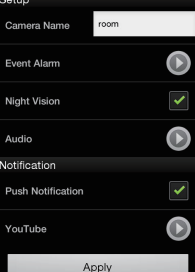

| Event Alarm       | lacksquare |
|-------------------|------------|
| Night Vision      |            |
| Audio             | lacksquare |
| lotification      |            |
| Push Notification |            |
| YouTube           | lacksquare |
| Picasa            | lacksquare |
| Apply             |            |

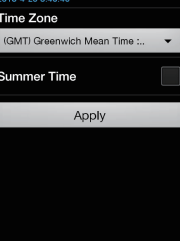

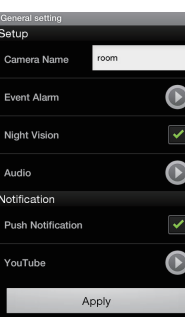

# 3-1. SETTING UP YOUR ACCOUNT FROM COMPUTER

- 1) From your PC, launch your web browser.
- ✓ Supported browsers: Internet Explorer 8+, Chrome, FireFox, Safari

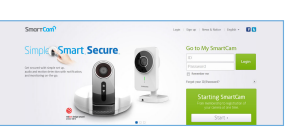

- 2) Go to http://www.samsungsmartcam.com.
- 3) Click < Starting SmartCam>.

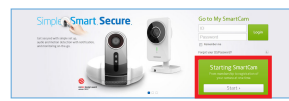

- You need to install your plug in to automatically search for cameras connected to the network and view the video in your camera.
- 4) Create user ID between 8 to 14 alphanumeric character. You can use letters, numbers and periods.

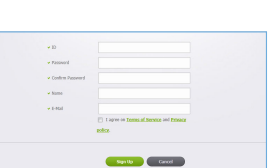

- 5) Create password between 8 to 14 alphanumeric character. You can use letters, numbers, periods and commas between 8-14 characters.
- 6) Confirm Password.
- 7) Enter rest of the requested information and click < Sign Up>.

# 3-2. ADDING YOUR CAMERA

1) Click <**Yes**> in the pop-up window of camera registration after completing your member sign-up.

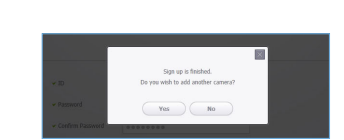

2) Click <**Next**> if the camera LED status is solid green.

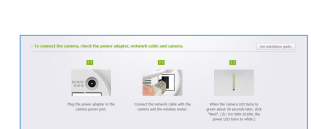

3) Select the serial number of the camera to be added from the camera search list.

If the camera is not found, enter the serial number manually.

- The computer and the camera has to be on the same network router to auto detect the cameras.
- 4) Click <Next>.
- 5) Create < Camera Name> and < Camera password>. Convo convort
- Create camera password using alphanumeric characters between 1 to 8 without any space. Example: 1234
- 6) Click <Next>.

### 3-3. CONNECTING CAMERA TO WI-FI NETWORK

1) After adding the camera, click <**Yes**> in the wireless network setup pop-up window.

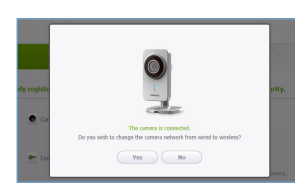

Search camera.

Serial number
 Serial number
 for number of ne matching camera is found, please type the selection and another.

Prov Next

Prov Reat

STUSTED STUTTED ACCESSION ACCESSION

- 2) Select your Wireless Network from the list.
- ✓ If your Wireless Network is hidden, select <Other Wi-Fi Networks (not listed)>.
- 3) Enter the password of your Wireless Network and click <**Next**>
- Select **<Display password**> to display the password.

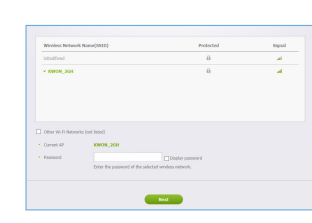

- 4) Click <**OK**>.
- 5) Unplug the network cable from the camera and the router.
- The camera LED will turn from flashing blue to solid areen in 30 seconds. This unplug and place the camera anywhere within your wireless network range. If the camera LED did not turn solid green, please contact our tech support at 1-877-349-3149.
- 6) Click <**Finish**> if the <**Finish**> button is activated.

# 3-4, VIEWING LIVE VIDEO

- 1) Click <Go To My SmartCam>.
- 2) Select a camera from the camera list at the upper left hand of the screen.
- 3) Enter the camera password and click <Apply>.
- If you forget the camera password, it must be reset.
- Please refer to the user manual for details.
- password.

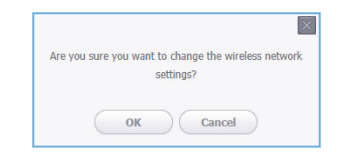

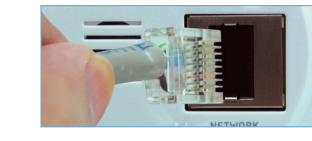

confirms the camera is connected to your wireless network. You can now

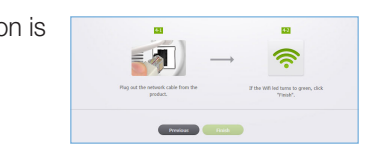

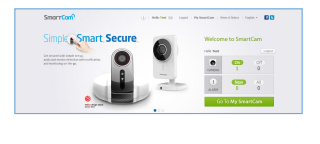

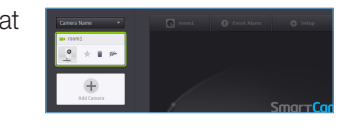

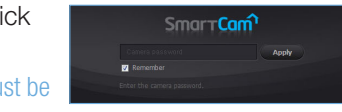

✓ Check <**Remember**> to connect the camera without entering the camera

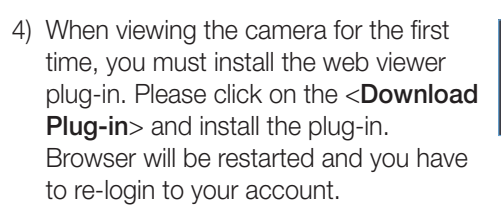

### 3-5, ALARM & NOTIFICATION

- 1) Click <Setup>.
- 2) Select the <Alarm & Notification> tab.
- 3) Check < Motion Sensitivity > for motion detection.
- Check < Audio Sensitivity> for audio detection.
- 4) Adjust the sensitivity.
- 5) Configure the alarm receipt method.
- Configure Gmail account and password first to use YouTube/Picasa/Gmail.

# 3-6. ALARM RECEIPT SETTING

YouTube

Automatically uploads 30 second clip to your private YouTube account.

- 1) Select the Google.
- 2) Check <**Use**> of YouTube.
- 3) Enter your Gmail address and password.
- 4) Click <Save to Google>.
- If you do not have a YouTube account, please go to YouTube.com and register an account. The recorded videos are 30sec clips.

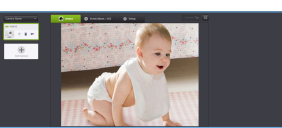

💽 room1 🕒 Event Alarm : 327 💽 Setup

🗹 Use 🛃 YouTube

Motion Sensitivity

fo Network Time Alarm & Notification

#### Picasa

Automatically uploads a image to your private Picasa account.

- 1) Select the Google.
- 2) Check < Use > of Picasa.
- 3) Enter your Gmail address and password.

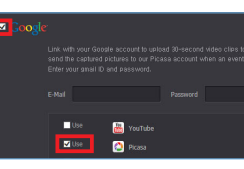

✓ If your Google email ID and password are saved, check the use of Picasa only.

#### 4) Click <Save>.

The Picasa account information of the user is the same as the YouTube account.

#### Gmail

The event alarm is sent through Gmail.

3) Enter your Gmail address and password.

✓ If your Google email ID and password are

1) Select the Google.

4) Click <Save>.

2) Check < Use> of Gmail.

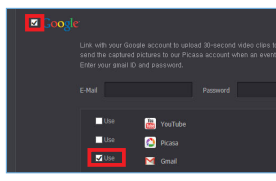

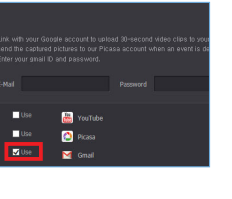

- saved, check the use of Gmail only.

5) Enter your Gmail address to receive the notification e-mail and click < Add>.

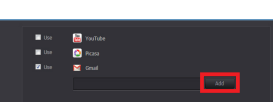

#### Twitter

When an event is detected, the notification message is sent to the user's Twitter account.

1) Select the Twitter.

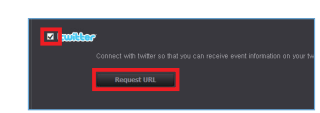

2) Click <Request URL>.

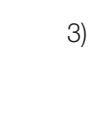

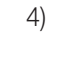

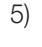

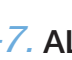

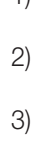

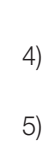

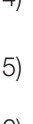

3) Click < Access Twitter>

4) Enter the Twitter ID and password.

5) Click < Authorize app>.

### 3-7. ALARM SCHEDULE SETTING

1) Click <Setup>.

2) Click the <**Alarm Schedule**> tab.

3) Select < Only Scheduled Time>. Select the time slot to enable detection.

4) Click <**Apply**>.

5) Select the **<Time>** tab.

6) Select the user's time zone in <**Time** Zone> and click < Apply>.

| a di k | <b>*</b>                                                                              |
|--------|---------------------------------------------------------------------------------------|
|        |                                                                                       |
|        | 1. Click the Twitter button and create a token on the twitter web site Access Twitter |
|        |                                                                                       |
|        | Access Taken : Apply                                                                  |
|        |                                                                                       |
|        |                                                                                       |
|        |                                                                                       |
|        |                                                                                       |
|        |                                                                                       |
| 1      | Licomamo or omail                                                                     |
| L      | Username of email                                                                     |
|        |                                                                                       |
|        | Password                                                                              |
|        |                                                                                       |
| 1      | Remember me - Forgot password?                                                        |
|        | - remember me renger passifiera.                                                      |
|        |                                                                                       |
|        |                                                                                       |
|        |                                                                                       |
|        | Authorize app No thanks                                                               |
|        | Autionize upp No, titaliks                                                            |
|        |                                                                                       |
| Т      | his application will not be able to:                                                  |
|        | Construction and the second                                                           |
|        | <ul> <li>See your Twitter password.</li> </ul>                                        |

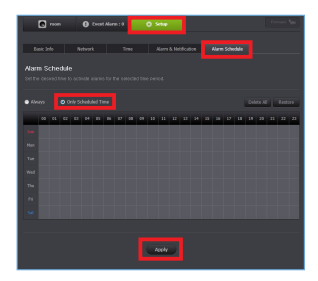

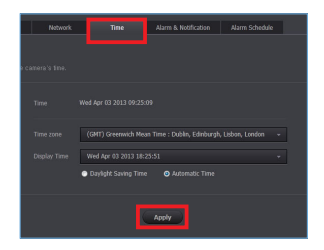